Versão: 2009 Release: 32 Autor: Sirlene Araújo

### Processo

Promoção de Vendas

### Acesso

Ir Para\Vendas\Formação de Preço\Promoções

# Motivação

Cadastrar diversos tipos de promoções para serem aplicadas durante as movimentações de vendas. Os produtos que estiverem incluídos nas regras da promoção serão assumidos automaticamente pelo sistema no momento do faturamento e na inclusão dos pedidos de venda.

## Parâmetros

- Produtos cadastrados corretamente no sistema;
- Tabela de preço cadastrada no sistema, caso seja uma das regras da promoção.

### Entradas

- 1. Cadastro da Promoção
- 2. Geral

Defina o período de validade para a promoção, no campo "**Período da Promoção"**, caso contrário o sistema assumirá o período padrão. Preencha os demais campos, conforme a necessidade de controle da empresa.

- 3. Seleção de Itens
  - Desconto

Aplicará o desconto no produto vinculado a promoção

• Contabiliza

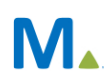

Valida o produto para a promoção

#### • Prioridade

A prioridade determina o nível de importância de uma determinada promoção, esse recurso está disponível porque o sistema permite que um mesmo produto participe de várias promoções vigentes no mesmo período. Desse modo, na inclusão do pedido de venda ou no faturamento do pedido de venda será considerada a promoção de maior prioridade.

#### • Produtos / Classificação

A(s) classificação (es) também pode(m) ser utilizada(s) em promoções. Por exemplo, para receber a nova coleção será necessário liquidar toda a coleção antiga para liberar o estoque. Nesse caso não será necessário selecionar produto por produto, basta selecionar apenas a coleção desejada.

Em uma mesma promoção é possível incluir produtos e/ou classificações diferentes. Por exemplo, Na figura 01, que se refere ao primeiro cadastro, foi selecionada a Classificação "Coleção", 02 Inverno/2012, e os campos "Desconto" e "Contabiliza".

| ← ✓ Desconto / Contabiliz                                                                                                    | a Prioridade 99                                                                                                    |         |                                                                                              |
|----------------------------------------------------------------------------------------------------|----------------------------------------------------------------------------------------------------|---------|----------------------------------------------------------------------------------------------|
| x<br>1/2<br>1/2<br>1/2<br>1/2<br>1/2<br>2364<br>0 00000 1085<br>0 000002365<br>0 000002613<br>0 000002630<br>0 0000002653<br>0 0000002653<br>0 00000002653<br>0 0000002653<br>0 0000000000000000000000000000000000 | TECIDO DE CAMISA (-GUAIRA-)<br>CANETA AMARELA<br>RELOGIO PONTO DIGITAL<br>CALÇA SARUEL COM CINTO VISCOLYCRA<br>MANEQUIM FEM CORPO INTEIRO FIBRA/GESSO<br>FORNO MICROONDAS 31 L MEF 41 BR ELETROLUX | Coleção | INDEF INDEFINIDO<br>I INVERNO/2011<br>Ø 02 INVERNO/2012<br>V INVERNO/VERÃO<br>V1 VERÃO 10/11 |

Figura 01

Na figura 02, que se refere ao segundo cadastro está selecionado por Produto e apenas campo "Contabiliza".

|     | Desconto<br>Produto / Cla | ✓Contabiliza<br>assificação                          | Prioridade 98                                                                                                    |   |
|-----|---------------------------|------------------------------------------------------|----------------------------------------------------------------------------------------------------|---|
| ×   | Produto                   | 2364<br>2000000 1085                                 | TECIDO DE CAMISA (-GUAIRA-)<br>CANETA AMARELA                                                                                                    | * |
| 2/2 | 2/6                       | 0000002365<br>0000002613<br>0000002630<br>0000002653 | RELOGIO PONTO DIGITAL<br>CALÇA SARUEL COM CINTO VISCOLYCRA<br>MANEQUIM FEM CORPO INTEIRO FIBRA/GESSO<br>FORNO MICROONDAS 31 L MEF 41 BR ELETROLUX | Ŧ |

Figura 02

#### 4. Regras da Promoção

São as orientações que o sistema deverá seguir para aplicar ou não a promoção sobre um produto Vendido.

#### 4.1. Tipo de Promoção

#### • Cíclica

Nesse caso, em uma única venda toda vez que a regra estabelecida, seja ela por quantidade ou valor for atingida, a promoção será concedida. Exemplo, a cada 4 produtos vendidos será concedido o desconto de 10%. Isso se aplicará quando a quantidade vendida for 8, 12, 16 e assim sucessivamente.

| Tipo de Promoção Cíclica 🔻               |      |            |       |            |
|------------------------------------------|------|------------|-------|------------|
| Ganha na Promoção Desconto % ▼<br>Regras |      |            |       |            |
| *                                        | Tipo | Quantidade | Valor | % Desconto |
| × Quanti                                 | dade | 4          |       | . 10       |

#### • Quantidade fixa

O sistema aplicará a regra toda vez que quantidade fixa estabelecida for atingida. Veja um exemplo na figura abaixo. Na venda de 2 peças vendidas, o preço será de R\$ 20,00.

| Geral Seleção d     | e Itens Regras da Promoção |
|---------------------|----------------------------|
| Tipo de Promoção    | Quantidade Fixa 🔻          |
| Regras              | Ganha na Promoção Preço 🔻  |
| × Quantidade<br>× 2 | Preço<br>R\$ 20,00         |
| 1 0                 | R\$ 0,00                   |

Opções de Regras de Promoção

- Ganha na Promoção
- 1. Preço

Quando a quantidade de produtos adquiridos for o estabelecido na regra.

#### 2. Desconto

Selecionar o Tipo e em seguida estabelecer a % Desconto

3. \*Brinde

Conforme a quantidade ou valor será concedido um brinde.

- \* O brinde deve estar cadastrado no sistema para ser incluído na movimentação.
- 4. Bônus

O Bônus será concedido quando um determinado valor em compras for atingido, que posteriormente poderá ser revertido, por exemplo, em outro produto.

#### 5. \*Pontos

\*Só funciona no programa Store Manager.

# Saídas e Validações

Na inclusão dos pedidos de venda e no faturamento, o sistema deverá assumir os valores de acordo com as regras da promoção.